## 患者管理の検索項目に次回予約有無を追加

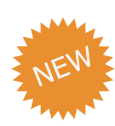

『患者管理』画面の詳細検索項目に [次回予約あり][次回予約なし]を追加しました。 これにより、『患者管理』画面で次回予約がない患者を一覧表示することができます。 継続的な来院を促すための患者管理機能としてご活用ください。

| רפיו                    | 「 > 患者管                                                                                          | 理                                 |                                                                                   |                                                                        |                                                                                                    |                                                              | • モリタ             | 歯科医                           | 完Dr.me                                                                                                    | orita 🔒           | $\Xi$                               | 🖪 💵 🛛                                        |
|-------------------------|--------------------------------------------------------------------------------------------------|-----------------------------------|-----------------------------------------------------------------------------------|------------------------------------------------------------------------|----------------------------------------------------------------------------------------------------|--------------------------------------------------------------|-------------------|-------------------------------|----------------------------------------------------------------------------------------------------|-------------------|-------------------------------------|----------------------------------------------|
| 1                       | 基本検索                                                                                             | キャンセル検索                           | 紹介者検索                                                                             | 家族検索                                                                   |                                                                                                    |                                                              |                   |                               |                                                                                                    |                   |                                     |                                              |
| 患者No                    | ).                                                                                               | 氏名/かな氏:                           | 名 治療(<br>)<br>(索 )                                                                | 祝<br>治療中                                                               | ▼ 終了                                                                                                    | Jスト名 ①                                                       |                   | ~                             |                                                                                                    |                   |                                     |                                              |
| 最終来 <br>年/月             | 院日 <b>1</b> )<br> /日 <b>〔</b>                                                                    | • ~ 年/月/日                         | 流通経<br><b> 一</b>                                                                  | 格<br>流通経路名<br><b> 、</b> あいまい検索                                         | 次回予約<br>次回予約                                                                                                    | 予約あり 🖌 次回予約なし                                                |                   |                               |                                                                                                    |                   |                                     |                                              |
| 電話番<br>080-             | 号<br>000-0000                                                                                    | 生年月日 年/月/日                        | 特記事項<br>あいまし                                                                      | 備考<br>、<br>検索<br>あい                                                    | まい検索                                                                                                    |                                                              |                   |                               |                                                                                                    |                   |                                     |                                              |
| 状態                      | 患者 🔽 仮                                                                                           | 要注意患者                             |                                                                                   |                                                                        |                                                                                                    | 豊者属性コード 患者属性名                                                |                   |                               |                                                                                                    |                   |                                     |                                              |
| _                       |                                                                                                  |                                   |                                                                                   |                                                                        | ✓メール送信失敗                                                                                                    | あいまい検索しあいまい検索                                                |                   |                               |                                                                                                    |                   |                                     |                                              |
|                         | 法<br>法<br>注<br>注<br>注<br>注                                                                       | LINE登録<br>未登録 年/月/[               |                                                                                   |                                                                        | <ul> <li>✓ <sup>又一ル送信失敗</sup></li> <li>スマホアプリ</li> <li>✓ 利用中</li> <li>✓ 利用中</li> </ul>                                                                                                    | あいまい検索<br>患者向サイト<br>利用                                       | 済み 🖌 制限           | あり                            | 融谷ログ1<br>年/月/E                                                                                                    | /ン日<br>  <b>〔</b> | ]~年/月                               | /8                                           |
| LINE<br>LINE<br>「<br>詳細 | 法違<br>登録済 ✓                                                                                      | LINE登録<br>未登録 年/月/[               |                                                                                   | ▼ 288030                                                               | <ul> <li>メール送信矢収</li> <li>スマホアプリ</li> <li>利用中</li> <li>利用中</li> <li>未</li> <li>Q</li> </ul>                                                                                                    | あいまい検索<br>豊富向サイト<br>明朗 · · · · · · · · · · · · · · · · · · · | 済み 🖌 制限           | あり                            | 最終ログイ<br>年/月/日                                                                                                    | <sup>()日</sup>    | 」~年/月                               | /日<br>条件を保存                                  |
| LINEお<br>IIIIE<br>詳細    | 法違<br>登録済 ✓<br>■検索 ヘ<br>-覧 144件                                                                  | LINE登録<br>未登録<br>年/月/1<br>2       |                                                                                   | <ul> <li>ZANGGO</li> <li>E/月/日</li> <li>①</li> <li>欠へ 表示件数:</li> </ul> | マメール送信关税<br>スマホアプリ<br>✓ 利用中 ✓ 林<br>Q<br>50 ▼                                                                                                    | あいまい検索<br>ま<br>着向サイト<br>明 ダ 未利用 ダ 利用開始<br>クリア                | 済み 📝 制限           | abり<br>印刷プ                    | 酸ログィ<br>年/月/日<br>レビュー                                                                                                    |                   | )~年/月                               | /日 <b>回</b><br>条件を保存<br>或 <b>十</b>           |
| LINE#                   | 法<br>法<br>法<br>法<br>法<br>法<br>法<br>法<br>》<br>》<br>》<br>》<br>》<br>》<br>》<br>》<br>》<br>》<br>》<br>》 | LINE登録<br>本登録<br>年/月/日<br>皇者No. • | B<br>B<br>B<br>B<br>C<br>C<br>C<br>C<br>C<br>C<br>C<br>C<br>C<br>C<br>C<br>C<br>C | <ul> <li></li></ul>                                                    | <ul> <li>✓ × → ルと信え数</li> <li>スマホアブリ</li> <li>✓ 利用中</li> <li>✓ 未相</li> <li>50     <li>电試番号     <li>●     <li>●     <li>■     <li>■     <li>■     <li>■     <li>●     <li>●     <li>■     <li>●     <li>●     <li>●     <li>●     <li>●     </li> </li></li></li></li></li></li></li></li></li></li></li></li></li></li></li></ul> | あいまい検索<br>まă向サイト<br>明                                        | 済み 🖌 制味<br>連絡子段 ( | あり<br>(<br>中刷プ<br>主<br>送<br>医 | 酸<br>一<br>グ<br>や<br>パ<br>月<br>/<br>E<br>・<br>当<br>着<br>備<br>生<br>土<br>当<br>衛<br>生<br>土<br>当<br>衛<br>生 土<br>当<br>衛<br>生 土<br>当<br>衛<br>生 土<br>当<br>衛<br>生 土<br>当<br>衛<br>生 土<br>当<br>衛<br>生 土<br>当<br>二<br>新<br>一<br>日<br>・<br>に<br>ち<br>・<br>、<br>・<br>、<br>・<br>、<br>・<br>、<br>・<br>・<br>、<br>・<br>・<br>・<br>・<br>・<br>・<br>・<br>・<br>・<br>・<br>・<br>・<br>・ | /2日               | )<br>~<br>年/月<br>-<br>括メール作<br>備考 ● | /日 <b>•</b><br>条件を保存<br>派 <b>+</b><br>次回予約 • |

4.患者管理の検索項目に次回予約有無を追加

1

# 患者管理画面の追加項目について

#### 追加検索項目の説明

| 基本検索キャンセル検索                                    | 名 紹介者検索 家族検索                                              |                                           |   |  |
|------------------------------------------------|-----------------------------------------------------------|-------------------------------------------|---|--|
| 者No. 氏名/かな氏                                    | 名 治療状況<br>※療 、   ※療 ・ 、   ※                               | リスト名①                                     | ~ |  |
| 終末院日①<br>年/月/日<br>話番号<br>180-000-0000<br>年/月/日 | 沈遠経路      沈遠経路     文遠経路名     あいまい検索     おいまい検索     あいまい検索 | 太回予約     太回予約あり    父 次回予約なし     索         |   |  |
| 聚 要注意患者 ✓ 患者 ✓ 仮患者 ✓ 設定                        | ① 送信NG<br>なし 🗹 要注意 🗹 送信NGなし 🗹 メー                          | 患者属性コード     患者属性名       -ル送信失敗     あいまい検索 |   |  |
| マホアプリ 患者向サ<br>マ 利用中 マ 未利用 マ 未                  | イト<br>最終ロ<br>利用 🔽 利用開始済み 🔽 制限あり 年/月                       | 2017ン日<br>月/日 「● ~ 年/月/日   ● ●            |   |  |

| No. | 項目名  | 説明                  |
|-----|------|---------------------|
| 1   | 次回予約 | 次回予約あり、次回予約なしで検索します |

### 追加表示項目の説明

| <b>ト</b> ップ  | > 忠者                      | 管理                 |                                   |                                                                 |                       |                               | • モリタ歯     | 科医院     | Dr.mo                    | orita 🔒    |        | I AL           |
|--------------|---------------------------|--------------------|-----------------------------------|-----------------------------------------------------------------|-----------------------|-------------------------------|------------|---------|--------------------------|------------|--------|----------------|
| Į            | 本検索                       | キャンセル検             | 索 紹介者検索                           | 家族検索                                                            |                       |                               |            |         |                          |            |        |                |
| 患者No.        |                           | 氏名/かな<br>あいまい      | 氏名 治療(<br>い検索 // )                | 祝<br>治療中 ✔ メンテ                                                  | ▶ 終了                  | リスト名 <b>①</b>                 |            | ~       |                          |            |        |                |
| 融終来院<br>年/月/ | た日 <u>()</u><br>/日        | ● ~ 年/月/日          | 流通経                               | <ul> <li>A 流通経路名</li> <li>              あいまい検索      </li> </ul> | 次回予約                  | 約あり 🖌 次回予約なし                  |            |         |                          |            |        |                |
| 話番号<br>)80-0 | <del>5</del><br>)000-0000 | 生年月日<br>年/月/日      | 特記事項<br>あいまい                      | 備考<br>小検索 あいる                                                   | まい検索                  |                               |            |         |                          |            |        |                |
| 態<br>✔ 悲     | 諸 🗹                       | 要注意患<br>仮患者 ☑ 設    | 著 ①<br>定なし                    要注意 | 送信NG<br>送信NGなし                                                  | 思<br>スール送信失敗<br>しました。 | 者属性コード 患者属性名<br>あいまい検索 あいまい検索 |            |         |                          |            |        |                |
| NEおZ         | 友達<br>〈録済                 | LINE<br>大登録<br>年/月 | 録日<br>1/日 <b>●</b> ~ 年            | ₽/月/日                                                           | マホアプリ                 | 患者向サイト<br>用                   | 斉み 🖌 🖌 制限支 | より<br>毎 | <sup>終ロ</sup> グイ<br>/月/日 |            | ]~年/月/ | /8             |
| 詳細           | 検索 🔨                      |                    |                                   |                                                                 | Q                     | クリア                           |            |         |                          |            |        | 条件を保           |
| 者一           | 覧 144                     | # 1:               | 2 3 前へ   )                        | 欠へ 表示件数:                                                        | 50 🗸                  | •                             | F          | 「刷プレ    | ビュー                      |            | 「括メール作 | л <b>д</b> ] 🕂 |
| 3            | 区分 ●                      | 患者No. ●            | 氏名 ●                              | 生年月日  ●                                                         | 电話番号 ●                | メールアドレス ・                     | 連絡手段 ●     | 主治医     | 主治衛生士                    | 特記事 ●<br>項 | 備考 🛛   | ● 次回予約         |
| 3            | 治療中                       | 000001             | おおかわ としき<br>(1) 大川 俊樹             | 1980/03/03 (43<br>歳)                                            | 090-0000-0000         | taro@genifix.jp               | 5          | 森田太郎    | 一 鈴木花子                   |            |        | 2023/11/08(7   |

| No. | 項目名  | 説明                                                 |
|-----|------|----------------------------------------------------|
| 1   | 次回予約 | 次回予約がある患者は次回予約の予約日が表示されます。<br>次回予約がない患者は空欄で表示されます。 |

### 次回予約がない患者の検索方法

### 手順①

トップ画面の こを選択または ヘッダーの 10 を選択または ヘッダーの 10 を選択して表示される一覧から [患者管理]を選択します。

| モリタ歯科医院 Dr.morita 🎁 📃                   |           |
|-----------------------------------------|-----------|
|                                         | トップページ    |
| □ ■ ■ ■ ■ ■ ■ ■ ■ ■ ■ ■ ■ ■ ■ ■ ■ ■ ■ ■ | 患者管理      |
|                                         | 予約管理      |
| お知らせ管理         マスタ管理                    | メール管理・    |
|                                         | 連絡リスト管理 🝷 |
| 🗰 モリタからのご連絡                             | スケジュール変更  |

### 手順2

詳細検索 ◆を選択し <a>♥</a>♥</a>♥</a>
●のみに
チェックがついている状態にします。
※他の条件がある場合は併せて設定します。

| トップ 🖒 患者管            | 理                 |                |                 |                    |                   |                                              | <b>E</b> 194 |
|----------------------|-------------------|----------------|-----------------|--------------------|-------------------|----------------------------------------------|--------------|
| 基本纹象                 | キャンセル検索 紹         | 介替検索 3         | (版模型)           |                    |                   |                                              |              |
| 患者No.                | 氏名/かな氏名<br>あいまい検索 | 治療状況           | ✓ ×>∓           | 2 終了               | UZN               | £ (Î)                                        |              |
| 服終來說日 ①<br>年/月/日     | ■ ~ 年/月/日 【       |                | 廃進経路名<br>あいまい検索 | 次日子的               | 日予約あり 🔽 🤉         | 欠回予約なし                                       |              |
| 電話番号<br>080-000-0000 | 生年月日<br>年/月/日     | 特記事項<br>あいまい検索 | 備考 あいまい         | 検索                 |                   |                                              |              |
| 状態<br>▼ 患者 ▼ 仮:      | 要注意主者 ①<br>患者     | 送信MG<br>2 要注意  | (ENGR2L)        | メール送信失敗            | 患者属性コード<br>あいまい検索 | 患者属性名<br>あいまい検索                              |              |
| LINE批友達              | LINE登録日<br>年/月/日  | ● ~ 年/月/日      |                 | またますり<br>1 利用中 🔽 オ | 患者向サイ<br>利用       | ►<br>E I I I I I I I I I I I I I I I I I I I | iə) 🔽 ৠ      |
| 詳細検索 へ               |                   |                |                 | C                  | 2                 | クリア                                          |              |
| 患者一覧 144件            | 1 2 3             | 前へ上次へ          | 表示件数: 50        | ~                  | ×                 |                                              |              |

手順3

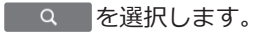

| トップ 📏 患者管            | 裡                       |                |                       |                             |                                           | עש 💽 |
|----------------------|-------------------------|----------------|-----------------------|-----------------------------|-------------------------------------------|------|
| 基本故意                 | キャンセル検索 新               | 8介者検索 家族       | 续索                    |                             |                                           |      |
| 圭若No.                | 氏名/かな氏名<br>あいまい検索       | 治療状況           | 🗹 メンテ 🗹 終1            |                             | スト名()                                     |      |
| 最終来読日 ①<br>年/月/日     | • ~ 年/月/日               |                | 単経路名<br>いまい検索         | <sub>次回予約</sub><br>〇 次回予約あり | 🖌 次回予約なし                                  |      |
| 電話番号<br>080-000-0000 | 生年月日<br>年/月/日           | 特記事項<br>あいまい検索 | 借考<br>あいまい検索          |                             |                                           |      |
| 状態<br>✔ 患者 ✔ 仮:      | ●注意患者() ● 設定なし()        | 送信NG<br>▼ 要注意  | vgtal 🗹 🖈 – Jl        | 患者属性コード<br>送信失敗 あいまい検知      | <ul> <li>患者属性名</li> <li>あいまい検索</li> </ul> |      |
| LINEお友謝              | LINE登録日<br>未登録<br>年/月/日 | ● ~年/月/日       | スマホアブ<br><b> 一</b> 利用 | り 単都向<br>中 ✔ 未利用 ✔ ;        | リイト<br> 秋月   🗹 利用開始済る                     | •    |
| 詳細検索 🔺               |                         |                |                       | Q                           | 097                                       |      |
| 患者一覧 144件            | 1 2 3                   | 前へ上次へ          | 表示件数: 50              | ~                           |                                           |      |

#### 手順④

患者が一覧表示されたら完了です。

| トッフ  | ) (II            | 19248   |                             |                       |               |                     | 1 モリタの   | 1465            | iDr.m        | orita 🔒 |         | I II, I       |
|------|------------------|---------|-----------------------------|-----------------------|---------------|---------------------|----------|-----------------|--------------|---------|---------|---------------|
| II H | 18.80 ×          |         |                             |                       | Q             | -9U3P               |          |                 |              |         |         | \$412.660     |
| 边有-  | <b>K</b> 144     | e 🚺     | 2 3 8 1                     | 2へ 表示作曲:              | i0 🗸          |                     |          | 39(7).          | ∠E⊐-         |         |         | < +           |
|      | II 27 +          | 里香No. + | 7.5 ×                       | <u>在</u> 市内市 +        | 9257 ÷        | X-1178173 0         | · 道信于段 • | 111 2016<br>•   | +11 202 41+1 | 92# *   | त्वच् ⇒ | 2090          |
|      | 波療<br>中          | 000003  | 055960<br>10.5960           | 1942/05/13 (81<br>順)  | 050-2222-2222 |                     |          | 山木二郎            |              |         |         |               |
|      | 治療<br>中          | 000008  |                             | 2010/12/19 (12<br>勝)  |               |                     |          | 12 () BX        |              |         |         |               |
|      | 治療<br>中          | 000009  | ekter<br>Esterat            | 1980/07/08 (43<br>順)  | 090-6688-6688 | sokurogi@genifix.jp |          | <b>森田大部</b>     |              | 4.8     |         |               |
|      | 28 <b>1</b><br>0 | 000039  | 1000 012                    | 1950/10/26 (73<br>/8) |               |                     |          | <b>○</b><br>田大郎 |              |         |         |               |
|      | 52.W<br>0        | 000050  | かどり しあり<br>(目) <u>新た 12</u> | 1557/07/03 (66<br>/8) |               |                     |          | 発出大郎            |              | 883     |         | 2023/11/08(%  |
|      | 28.00<br>0       | 000119  | 9550 205<br>1044 205        | 2007/11/02 (16<br>#1) | 080-0000-0000 |                     |          | 0.411.00        | E 0 H B      |         |         | 2023/11/00(%) |

1

中断リストから『患者管理』画面を表示した際の表示項目に [最終来院日] と [次回予約] を追加しました。

| 週間予約 一覧▼ 週間                                |               |
|--------------------------------------------|---------------|
|                                            | A 中断リスト       |
|                                            | B 連続変更リスト     |
| 0                                          | C メール送信NGリスト  |
| TT/10(11) 11/11(土)<br>ア チェア チェア チェア チェア チュ | D 紹介者リスト      |
| 2 3 1 2 3                                  | B 患者サイト未利用リスト |
|                                            | F LINEお友達リスト  |
|                                            | G SMS送信NGリスト  |
|                                            | H 自動音声NGリスト   |